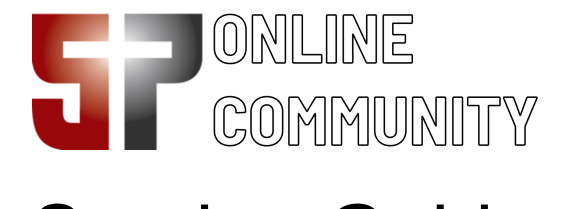

# Serving Guide

#### If you volunteer to serve in our church, you will receive an email or text with a link to the schedule.

Note: If you are not receiving emails from the 5P Online Community, check your spam box for emails from <u>5pointscc@ccbchurch.com</u>. To receive texts from 5P Online Community, make sure you include your cell phone carrier in your Online Community profile.

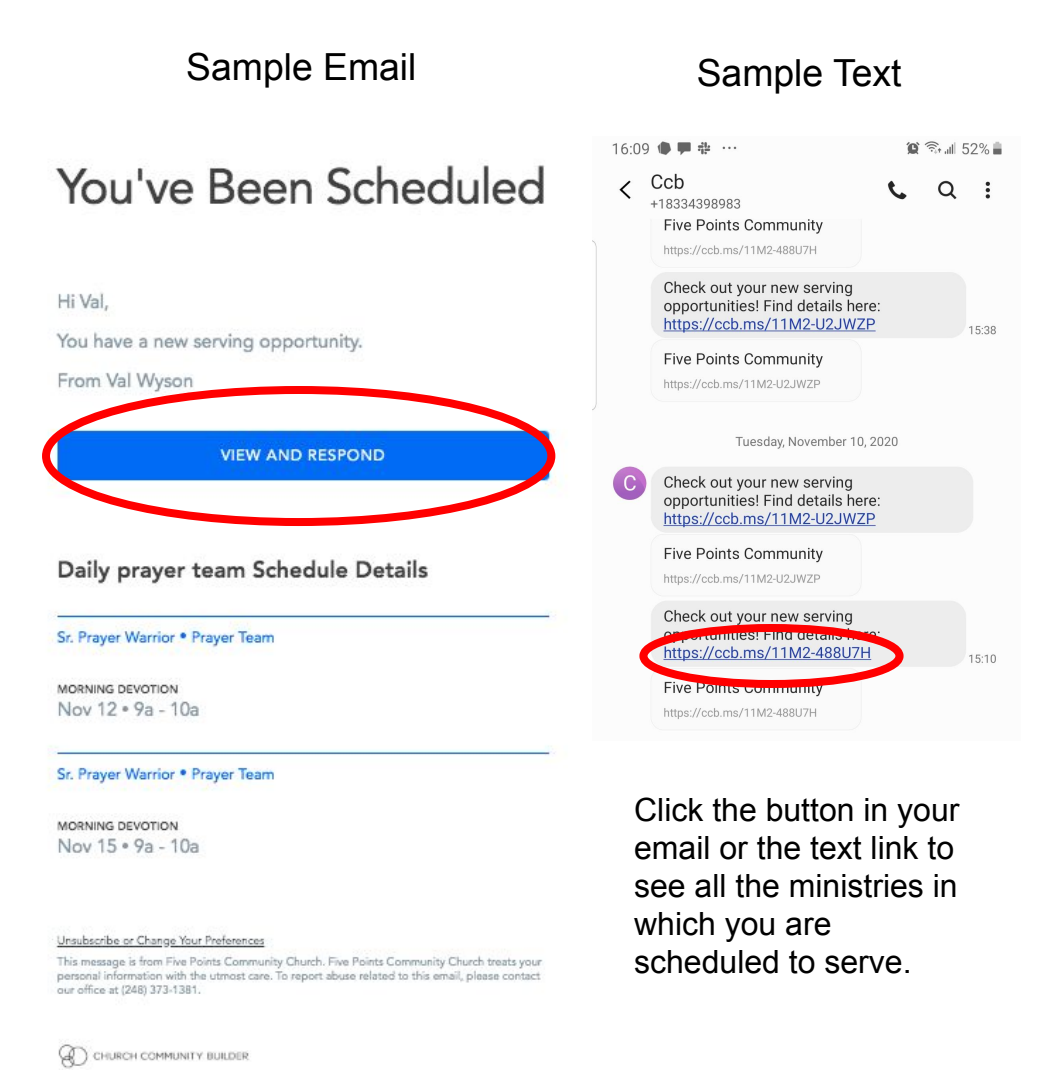

You can also access your serving schedule within the Five Points Online Community by clicking the heart icon on the left side.

My Serving

#### **Desktop Browser View**

#### Mobile Browser View

| Mana                                                                                                    | ge S                                 | ervir    | g      |                                |                       |                                                                                                    |                                                                                                    |                                                     | \$ 21                                | 16:52                                                                                | 2 👫 🖣                                                                                                    | M                                                                               |                       | <b>19:</b> 🗟 🗐 41% 🛔 |
|----------------------------------------------------------------------------------------------------|--------------------------------------|----------|--------|--------------------------------|-----------------------|----------------------------------------------------------------------------------------------------|----------------------------------------------------------------------------------------------------|-----------------------------------------------------|--------------------------------------|--------------------------------------------------------------------------------------|----------------------------------------------------------------------------------------------------|---------------------------------------------------------------------------------|-----------------------|----------------------|
|                                                                                                    |                                      |          |        |                                | ASSIGN                | MENTS 8                                                                                                    | REQUESTS BROV                                                                                                    | WSE OPEN POSITIONS                                  |                                      | Û                                                                                    |                                                                                                    | 5pointscc.ccb                                                                   | church.com            | /ç 5 :               |
| 2 nev                                                                                                    | v servi                              | ng opp   | ortuni | ties                           |                       |                                                                                                    |                                                                                                    | VIEW AI                                             | L PENDING REQUESTS                   | Mar                                                                                  | nage                                                                                                    | Serving                                                                         |                       | \$\$ LI              |
| <                                                                                                    | < November 2020 		 > 		 ↓            |          |        |                                |                       | 🖌 Accepted 📘 🗌 Decline                                                                                                    | ASSIGNMENTS & REQUESTS BROWSE OPEN POSIT                                                                                                    |                                                     |                                      |                                                                                      |                                                                                                    | PEN POSITIONS                                                                   |                       |                      |
| s<br>1                                                                                                    | M<br>2                               | Т<br>З   | W<br>4 | T<br>5                         | F<br>6                | s<br>7                                                                                                    | <sup>≜</sup> + ▼                                                                                                    |                                                     |                                      | 1 new                                                                                | v servi                                                                                                    | ng opportunity VI                                                               | EW ALL PEND           |                      |
| 8                                                                                                    | 9<br>16                              | 10<br>17 | 11     | 12<br>19                       | 13<br>•<br>20         | 14<br>•<br>21                                                                                                    | Nov 2020                                                                                                    | y Bathroom Cleaner<br>hip Service Cleaning • 10:30a | 12:15p                               | =                                                                                    | 2 FILT                                                                                                    | ERS                                                                             |                       | Č+ ▼                 |
| 22<br>29                                                                                                    | 23<br>30                             | 24       | 25     | 26                             | 27                    | 28                                                                                                    | Friday 13                                                                                                    | rayer Warrior                                       |                                      | bov 2<br>Sunda                                                                       | 2020<br>lay 8                                                                                                    |                                                                                 |                       |                      |
| Show:                                                                                                    |                                      |          |        |                                |                       | Morning devotion - 9a-10a<br>Saturday 14<br>Saturday 14<br>Saturday 15<br>Morning devotion - 9a-10a<br>Sunday 15<br>Morning devotion - 9a-10a<br>Pending<br>Sunday 15<br>Morning devotion - 9a-10a<br>Pending<br>Sunday 15<br>Morning devotion - 9a-10a<br>Pending<br>Morning devotion - 9a-10a<br>Pending<br>Morning devotion - 9a-10a<br>Pending<br>Morning devotion - 9a-10a<br>Pending<br>Morning devotion - 9a-10a<br>Pending<br>Morning devotion - 9a-10a<br>Pending<br>Morning devotion - 9a-10a<br>Morning devotion - 9a-10a<br>Morning devotion - 9a-10a<br>Morning devotion - 9a-10a<br>Pending<br>Morning devotion - 9a-10a<br>Morning devotion - 9a-10a<br>Mor |                                                                                                    |                                                     |                                      | Sanctuary and South Hall Host<br>BSH Host • 9:15a-10:30a<br>Pending                  |                                                                                                    |                                                                                 |                       |                      |
| Val Wyson                                                                                                    |                                      |          |        |                                |                       |                                                                                                    |                                                                                                    |                                                     |                                      | m Cleaner<br>Cleaning + 10:30                                                        | Da-12:15p                                                                                                    |                                                                                 |                       |                      |
| V                                                                                                    |                                      |          |        |                                |                       |                                                                                                    | Sr. Pra                                                                                                    | rayer Warrior<br>ing devotion • 9a-10a              | Pending                              | Frida                                                                                | y 13                                                                                                    | •                                                                               |                       |                      |
| Nie                                                                                                    |                                      |          |        |                                |                       |                                                                                                    |                                                                                                    | Q                                                   | Zal Val                              | Sr. Prayer Warri<br>Morning devotion                                                 | ior<br>1 • 9a-10a                                                                                                    | Accepted                                                                        |                       |                      |
|                                                                                                    | your family or just certain members. |          |        |                                |                       |                                                                                                    | Saturday 14                                                                                                    |                                                     |                                      |                                                                                      |                                                                                                    |                                                                                 |                       |                      |
| yU                                                                                                    |                                      |          |        |                                |                       |                                                                                                    | (                                                                                                    |                                                     | Sr. Prayer Warri<br>Morning douation | ior                                                                                  | Accepted                                                                                                    |                                                                                 |                       |                      |
| 22 23 24 25 26 27 28<br>29 30<br>Val Wyson<br>Val Wyson<br>Andree Wyson<br>Note: you can view<br>your family or just |                                      |          |        | <sup>27</sup><br>In N<br>Dr ju | <sup>28</sup><br>view | Fiday 13<br>Fiday 13<br>Seturday 14<br>Seturday 14<br>Seturday 15<br>Sunday 15<br>Sunday 15<br>Sr. Pri<br>Mornir<br>Sunday 15<br>Sr. Pri<br>Mornir<br>Sunday 15<br>Sr. Pri<br>Mornir                                                                                                    | rayer Warrior<br>ing devotion + 9a-10a<br>rayer Warrior<br>ing devotion + 9a-10a<br>rayer Warrior<br>ing devotion + 9a-10a<br>g for everyco<br>members. | Pendrg Pendrg                                       | riday<br>Friday                      | 2020<br>lay 8<br>Pending<br>Pending<br>Pending<br>All<br>Pending<br>All<br>Pandag 14 | Sanctuary and<br>BSH Host • 9:15a<br>Cobby Bathroo<br>Worship Service +<br>Sr. Prayer Warri<br>Morning devotion<br>Sr. Prayer Warri | South Hall Ho<br>10:30a<br>m Cleaner<br>Cleaning - 10:30<br>ior<br>io - 20a-10a | Da-12:15p<br>Accepted |                      |

From the schedule, click anywhere on the individual serving request / reminder to respond. If you cannot accept the request / reminder, you have several choices.

<u>Accept</u> - The schedule will be updated to show your acceptance.

<u>Find a replacement</u> - send an email to all volunteers who serve in this position, or you can select specific volunteers. The Online Community fills in the text for you.

<u>Swap with Someone</u> - the Online Community will help you find someone serving on a different day and will send them an email to ask for a Swap.

<u>Message Scheduler</u> - when all else fails, you can send an email to the ministry leader.

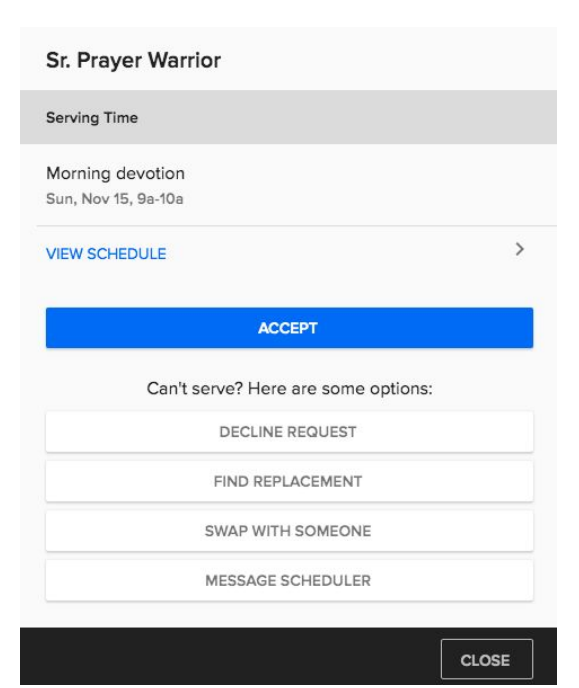

### "Find a Replacement" Example

When you click "Find a Replacement," you will be given an email template that you can modify. You can also choose from any of the other volunteers who are in the same serving position.

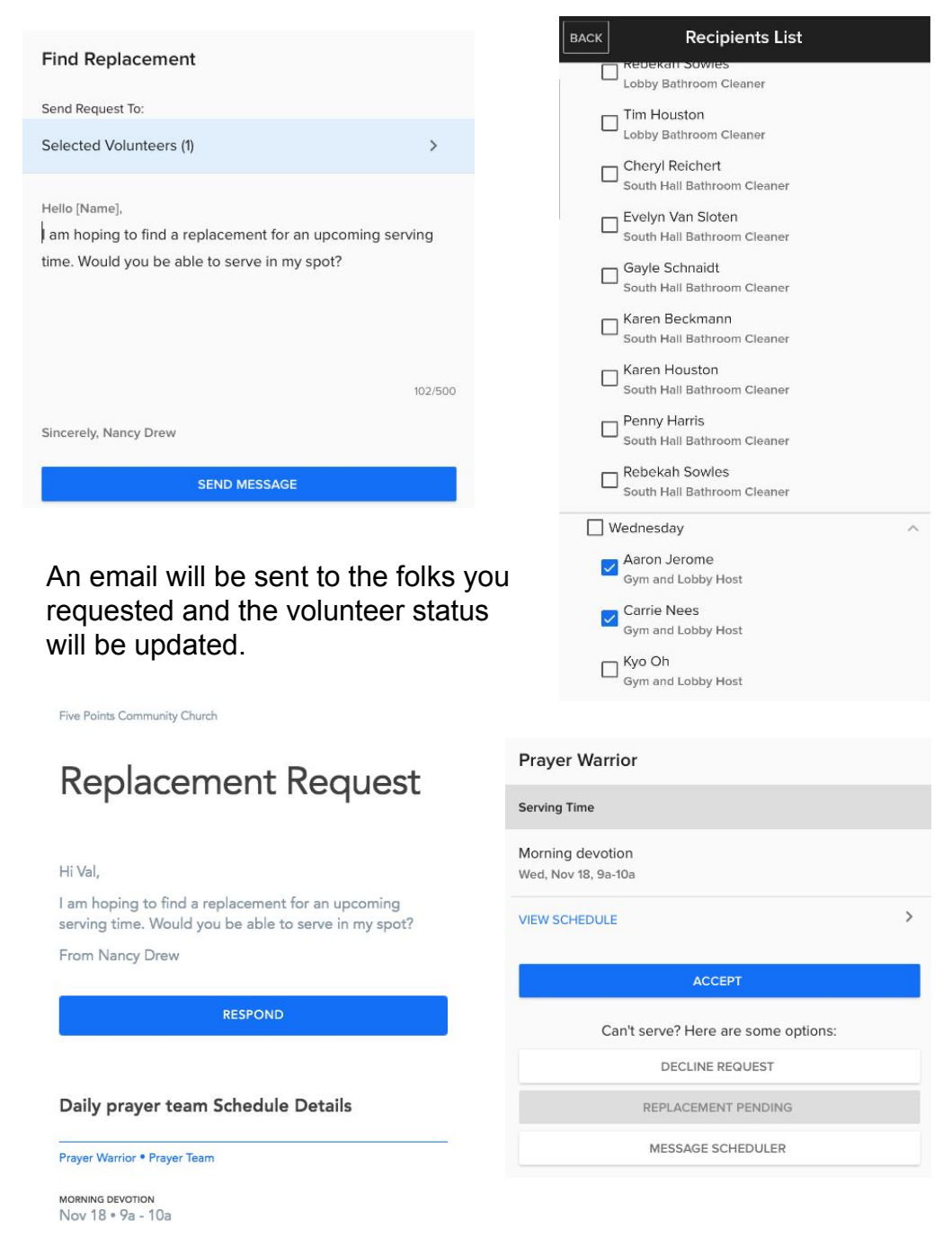

Your fellow volunteers can then easily respond and the schedule will be updated. If more than one person responds, the rest of the people will receive an email letting them know the position has been filled.

## "Swap" Example

"Swap" is similar to "Find a Replacement" except it finds one person to swap with. Select the date and position you wish to swap with. Review the details.

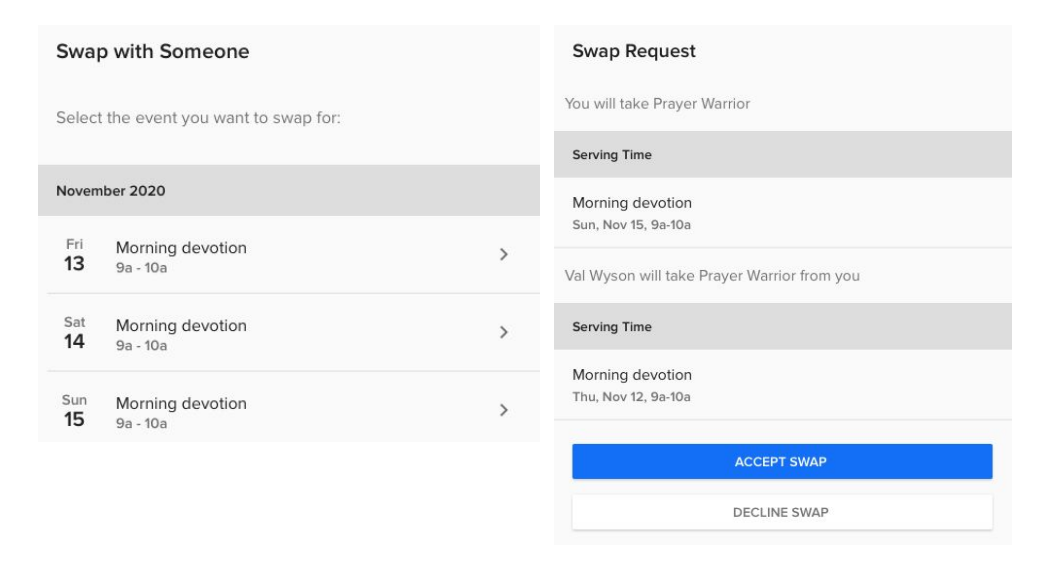

The Online Community will find a person who volunteers in the same position on a different day. Select the person and the Online Community will provide a template email that you can modify if you wish to request a swap.

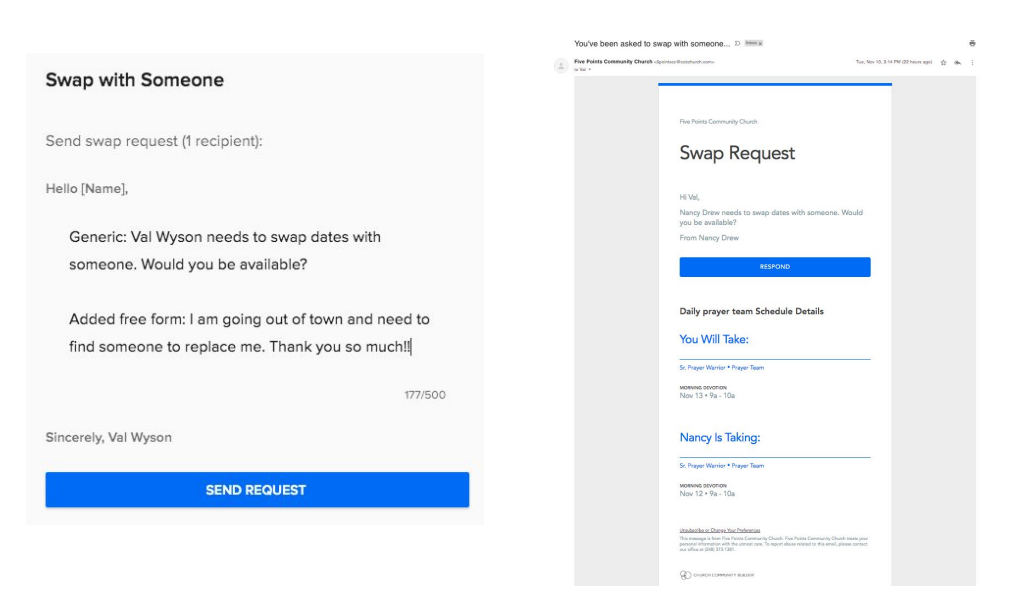

Your fellow volunteers can then easily respond and the schedule will be updated.

# Customize your Preferences, Availability and Blockout Dates

From either the desktop or mobile browsers, click on the gear to customize your serving preferences.

| $\leftarrow$ Manage Serving |                                              | (\$) }                    |
|-----------------------------|----------------------------------------------|---------------------------|
|                             | ASSIGNMENTS & REQUESTS BROWSE OPEN POSITIONS |                           |
| 1 new serving opportunity   |                                              | VIEW ALL PENDING REQUESTS |
| < November 2020 - >         | ±.<br>L+ ▼                                   |                           |

You can customize your serving by selecting specific weeks (first and third for example) or number of weeks in a month you are able to serve.

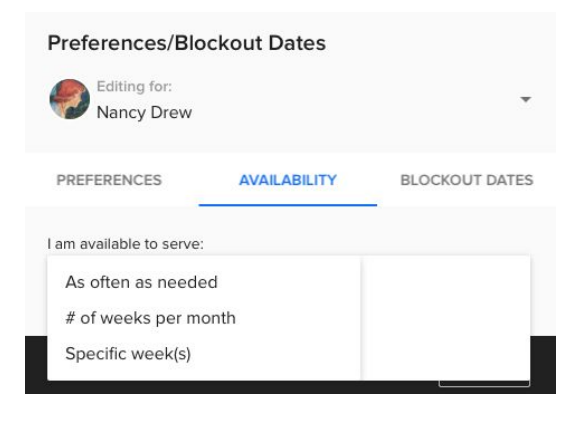

| P            | references/Blo              | ckout Dates  |                |
|--------------|-----------------------------|--------------|----------------|
| -            | Biliting for:<br>Nancy Drew |              | •              |
| Ρ            | REFERENCES                  | AVAILABILITY | BLOCKOUT DATES |
| ۱a           | m available to serve:       |              |                |
| Sp           | ecific week(s)              |              | •              |
|              | 🔽 Week 1                    |              |                |
|              | Week 2                      |              |                |
|              | Veek 3                      |              |                |
| ları<br>Ievi | Week 4                      |              |                |
|              | Week 5                      |              |                |
| levi         | UWeek 4                     |              |                |

| Preferences/Blockout Dates |                             |      |            |                |     |     |  |  |  |  |
|----------------------------|-----------------------------|------|------------|----------------|-----|-----|--|--|--|--|
| <b>9</b>                   | Editing for:     Nancy Drew |      |            |                |     |     |  |  |  |  |
| PREFE                      | RENCES                      | A    | VAILABILIT | BLOCKOUT DATES |     |     |  |  |  |  |
| <                          |                             | Dece | mber 202   | 20 -           |     | >   |  |  |  |  |
| Sun                        | Mon                         | Tue  | Wed        | Thu            | Fri | Sat |  |  |  |  |
| 29                         | 30                          | 1    | 2          | 3              | 4   | 5   |  |  |  |  |
| 6                          | 7                           | 8    | 9          | 10             | 11  | 12  |  |  |  |  |
| 13                         | 14                          | 15   | 16         | 17             | 18  | 19  |  |  |  |  |
| 20                         | 21                          | 22   | 23         | 24             | 25  | 26  |  |  |  |  |
|                            | 28                          | 29   | 30         |                |     | 2   |  |  |  |  |

You can also block out dates that you are unable to serve. For example, if you are going to be out of town during Christmas, you can indicate it here.

When the ministry leader is planning the schedule, they will be notified of your preferences and availability.